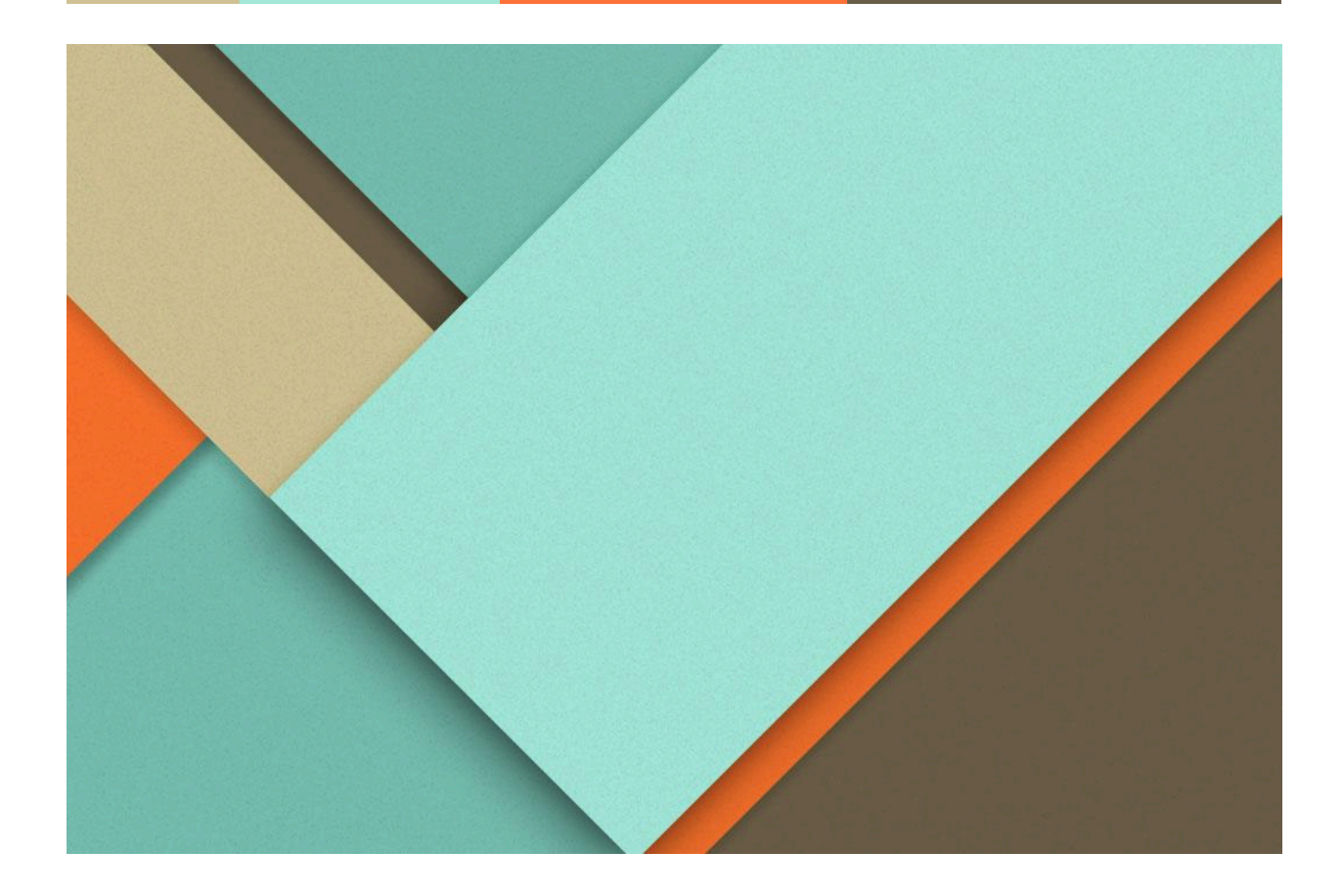

# PARAMÉTRAGE BOOKING

29.05.2024

BODNAR GEORGES STAGIAIRES ERMES Hélioparc Technopole, 2 Av. du Président Pierre Angot, 64053 Pau CEDEX

# SOMMAIRE

| PRÉSENTATION           | 2 |
|------------------------|---|
| CONNEXION              | 2 |
| CALENDRIER             | 5 |
| INFORMATION ENTREPRISE | 7 |
| MODULE SERVICES        | 7 |

# PRÉSENTATION

Qu'es que c'est Booking. C'est une application qui est fournie gratuitement aux acheteurs de Microsoft Office 365. Elle permet de mettre en place des réservations et/ou rendez-vous en ligne.

On va pouvoir commencer par se connecter à booking est son paramétrage.

Je laisserai un lien vers la vidéo explicative. Il faudra juste suivre les indications.

https://www.youtube.com/watch?v=faRPY8ehcsg

#### **CONNEXION A BOOKING**

On va commencé par créer un calendrier sur Microsoft Booking

"Ajouter un calendrier de réservation"

Il faudra rentrer le nom du calendrier (ce que vous souhaitez)

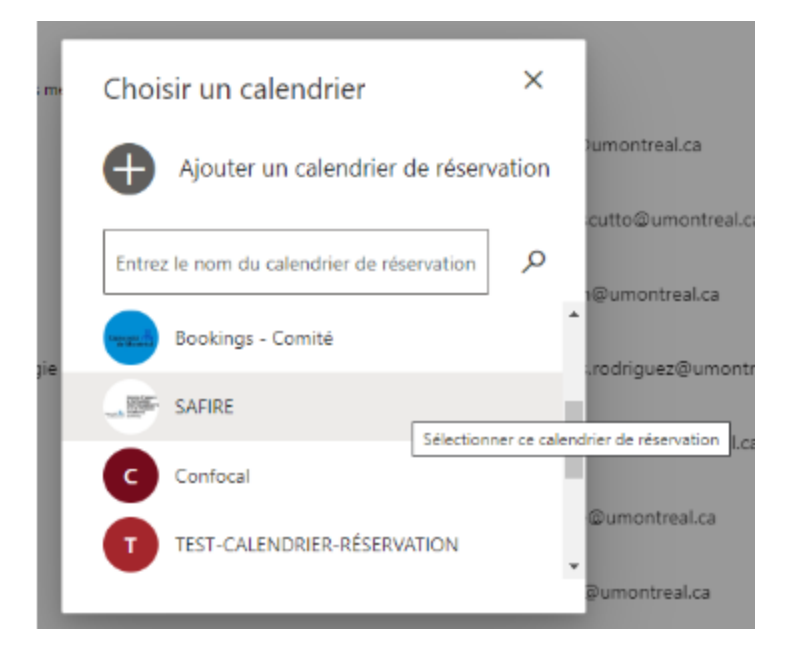

En suivant il faudra ajouter le nom de votre entreprise et son type, puis appuyer sur "Continuer".

| Parlez-nous de votr | e entreprise |
|---------------------|--------------|
| Nom de l'entreprise |              |
| Type d'entreprise   |              |
| Non merci           | Continuer    |
|                     |              |

Ça va prendre un moment pour créer la page booking(5-10 min).

| III Université 🖶 Book                                                                                        | ngs                                                                            | ٥ | ۲              | ? | 8 |
|----------------------------------------------------------------------------------------------------|--------------------------------------------------------------------------------|---|----------------|---|---|
| Service d'apput à<br>la formation<br>inserdiscipinaire<br>et à la réussite<br>facture<br>facture<br>(244612) | Bonjour Bibeau Sara,<br>Nouvelles fonctionnalités et conseils sur les produits |   |                |   |   |
| SAFIRE ✓<br>Accueil<br>Calendrier<br>Page de réservation<br>Pg Clients                                       | Nouveau<br>Nouveau<br>Prenez des<br>réservations sur<br>Facebook               |   | $\mathfrak{D}$ |   |   |
| R <sup>R</sup> Employés<br>⊘ Services<br>□ Informations professio                                            |                                                                                |   |                |   |   |

Après que la page booking sera créée, on aura un menu qui va ressembler à ça. (On est sur la vieux visuelle de booking, pour le modifier on va pouvoir faire ceci)

| ouvier - | × seb-connect - Rechercher                    | 🗙 📔 👘 Loom   Free Screen & Video Rec                            | 🗙 📔 🗧 Loom   Free Sc      | reen &       | Video | Rec × | +    |         |       |          | -       | 0    | ×  |
|----------|-----------------------------------------------|-----------------------------------------------------------------|---------------------------|--------------|-------|-------|------|---------|-------|----------|---------|------|----|
|          |                                               |                                                                 |                           | ¢            | A®    | î     | ۵    |         | 3     | 1        | <b></b> |      |    |
|          |                                               |                                                                 |                           |              |       |       |      |         |       |          | ?       | ۲    | \$ |
|          |                                               |                                                                 |                           |              |       |       | Essa | iyer le | nouve | au servi | ce Book | ings | •  |
|          | Bonjour Sek                                   | Dastien-bouvie<br>ités et conseils sur les produits             | er,                       |              |       |       |      |         |       |          |         |      |    |
|          | Nouveau<br>©<br>Ajouter une marge<br>de temps | Nouveau<br>ESS<br>Personnalisez<br>votre page de<br>réservation | Définir vos l<br>d'ouvert | heure<br>ure | IS    |       | ()   | Ð       |       |          |         |      |    |
|          |                                               |                                                                 |                           |              |       |       |      |         |       |          |         |      |    |

En déplaçant on aura un nouveau visuel du booking.

| 🖸 🛛 🔕 Moreault Office Accest 👘 🗙 🖉 | 🕽 Bookings - Sebaction-Boovier 🛪 🖸 🗛 Bookings - Seba               | alier-bourn - H [ ], all-correct factorities - H ] C Lie                                                                        | on (Free Screen & Video Rev. 🛪 🕴 🔿                                                                             | Screen & Villeo Ros 🗙   +         |          | o x      |
|------------------------------------|--------------------------------------------------------------------|----------------------------------------------------------------------------------------------------|----------------------------------------------------------------------------------------------------|-----------------------------------|----------|----------|
| <                                  | ice.com/bookings/calendar                                          |                                                                                                    |                                                                                                    | A 10 4 0 0 1                      | 0 0      | ۰ ک      |
| III Bookings                       |                                                                    |                                                                                                    | Essaye                                                                                                    | le neuveau service Backings       |          |          |
| Calendrier Seb-connect 🗸           | $\odot$ Neuvole réservation Augustithus $\leftarrow$ $\Rightarrow$ | -15 mars 2021 - Y                                                                                                    | a Apouter un                                                                                                   | 🗒 Jour par mentice du personnel 🗠 | hep-real | Elipoter |
| Colendras                          | Pas de personnel                                                   |                                                                                                    | Sebaster-bouver                                                                                                |                                   |          |          |
| Page de réservation                |                                                                    |                                                                                                    |                                                                                                    |                                   |          |          |
| Clerts                             |                                                                    |                                                                                                    | And and a second second second second second second second second second second second second second second se |                                   |          |          |
| (3), Employee                      |                                                                    |                                                                                                    | × 1                                                                                                    |                                   |          |          |
| 🗎 Servon                           | 34                                                                 |                                                                                                    |                                                                                                    |                                   |          |          |
| B informations sur l'entregance    |                                                                    |                                                                                                    |                                                                                                    |                                   |          |          |
| NUTRES DE CALENDRISE               |                                                                    |                                                                                                    |                                                                                                    |                                   |          |          |
| > Services Q                       |                                                                    |                                                                                                    |                                                                                                    |                                   |          |          |
| - Employee Q                       |                                                                    |                                                                                                    |                                                                                                    |                                   |          |          |
| 🔵 🍓 Aucun ampiloyé n est affecte 🔸 |                                                                    |                                                                                                    |                                                                                                    |                                   |          |          |
| O O Sebarten Douviar               |                                                                    |                                                                                                    |                                                                                                    |                                   |          |          |
|                                    |                                                                    | Bienvenue dans un tout nouveau Bookir                                                                                           | ngs !                                                                                                    |                                   |          |          |
|                                    |                                                                    | Découvrez un nouvreau et puissant calendrier, des<br>moyens plus simples pour géner vos paramètres et<br>une nouvelle apparence |                                                                                                    |                                   |          |          |
|                                    |                                                                    | Prise en main                                                                                                    |                                                                                                    |                                   |          |          |
|                                    |                                                                    |                                                                                                    | _                                                                                                    |                                   |          |          |
|                                    |                                                                    |                                                                                                    |                                                                                                    |                                   |          |          |
|                                    |                                                                    |                                                                                                    |                                                                                                    |                                   |          |          |
|                                    |                                                                    |                                                                                                    |                                                                                                    |                                   |          |          |
| ( Diter or intenditor              |                                                                    |                                                                                                    |                                                                                                    |                                   |          |          |

On aura un visuel beaucoup plus propre est simple à l'utilisation.

# CALENDRIER

Pour créer un calendrier on va faire l'action suivante

| Microsoft Office Accueil                            | × 🚨 Boo       | kings -                | <ul> <li>X Microsoft 365 Entrepris</li> </ul> | se - Comp 🗙 📑 Abonnement grat | uit à Microsoft 🗙   + | g        |                               |                 | - U X              |
|-----------------------------------------------------|---------------|------------------------|-----------------------------------------------|-------------------------------|-----------------------|----------|-------------------------------|-----------------|--------------------|
| $\leftarrow \rightarrow$ C $\bigcirc$ https://outlo | ok.office.con | /bookings/calendar     |                                               |                               |                       |          | BE A 10 🔒                     | A 0 0 1         | · · ··             |
|                                                     |               |                        |                                               |                               |                       |          |                               |                 | Autres favoris     |
| III Bookings                                        |               |                        |                                               |                               |                       | 622      | Essayer le nouveau service Bo | okings 💽 Q      | <b>@</b> ?         |
| TB Test Bookings                                    | ~ ④           | ) Nouvelle réservation | Aujourd'hui $\leftarrow \rightarrow$ mar      | s 2022 ∨ 🖒                    |                       |          | Ajouter congé                 | un ː E Mois∨ Ir | mprimer I Exporter |
| Calendrier                                          |               | Lundi                  | Mardi                                         | Mercredi                      | Jeudi                 | Vendredi | Samedi                        | Dimanche        | ÷                  |
| Page de réservation                                 | 9             | Fév 28                 | Mar 1                                         | 02                            | 03                    | 04       | 05                            | 06              |                    |
| ③ Clients                                           |               |                        |                                               |                               |                       |          |                               |                 |                    |
| 8 Employés                                          |               |                        |                                               |                               |                       |          |                               |                 |                    |
| Services                                            |               |                        |                                               |                               |                       |          |                               |                 |                    |
| B Informations sur l'entreprise                     | 10            | 07                     | 08                                            | 09                            | 10                    | 11       | 12                            | 13              |                    |
| FILTRES DE CALENDRIER                               |               |                        |                                               |                               |                       |          |                               |                 |                    |
| > Services Q                                        |               |                        |                                               |                               |                       |          |                               |                 |                    |
| > Employés Q                                        | 11            | 14                     | 15                                            | 16                            | 17                    | 18       | 19                            | 20              |                    |
|                                                     | 12            | Mar 21                 | 22                                            | 23                            | 24                    | 25       | 26                            | 27              |                    |
|                                                     | 13            | 28                     | 29                                            | 30                            | 31                    | Avr 1    | 02                            | 03              |                    |
|                                                     |               | pour crée<br>sur créer | r un nouveau calend<br>un calendrier ça va c  | rier cliquez<br>c'est pas     |                       |          |                               |                 |                    |

On ira cliquer en bas à gauche pour créer un calendrier.

| Créer un calendrier Bookings<br>Creer à partir de zéro<br>Creer à partir d'un calendrier existant<br>Tobissez la manifere dont vous voulez commencer<br>Creer à partir d'un calendrier existant<br>Tobissez la manifere dont vous voulez commencer<br>Creer à partir d'un calendrier existant<br>Tobissez la manifere dont vous voulez commencer<br>Creer à partir d'un calendrier existant<br>Tobissez la manifere dont vous voulez commencer<br>Creer à partir d'un calendrier existant<br>Tobissez la manifere dont vous voulez commencer<br>Creer à partir d'un calendrier existant<br>Creer à partir d'un calendrier existant<br>Creer à partir d'un calen | factor and a second second                                                                                  | 5 m                                                                                                    |
|----------------------------------------------------------------------------------------------------|----------------------------------------------------------------------------------------------------|----------------------------------------------------------------------------------------------------|
| Ou copier à partir d'un calendrier existant<br>Test Bookings                                                                                                    | Créer un calendrier Bookings<br>Choisisez la manière dont vous voulez commencer<br>+ Créer à partir de zéro | ×                                                                                                    |
|                                                                                                    | Ou copier à partir d'un calendrier existant                                                                 |                                                                                                    |
|                                                                                                    |                                                                                                    |                                                                                                    |
|                                                                                                    |                                                                                                    |                                                                                                    |
|                                                                                                    |                                                                                                    |                                                                                                    |
|                                                                                                    |                                                                                                    | Choises la manière dont vous voulez commencer<br>Cheires la manière dont vous voulez commencer<br>Cou copier à partir d'un calendrier existant<br>Ou copier à partir d'un calendrier existant<br>Test Bookings |

On va avoir cette fenêtre qui va apparaître, il faudra cliquer sur "Créer à partir de zéro". Ou bien s'il existe déjà un calendrier, vous pouvez le choisir. (C'est pas notre cas, donc on va le créer de zéro). On clique et on passe à la page suivante.

| <br>Étape 1 sur 3                                                                                                    | ×      |
|----------------------------------------------------------------------------------------------------|--------|
| Créer un calendrier Bookings<br>Configurons rapidement votre calendrier de réservations. N'hésitez pas à ignorer les<br>informations que vous n'avez pas immédiatement. Elles peuvent être modifiées à tout<br>moment. |        |
| Donner un nom à votre calendrier                                                                                                    |        |
| <br>(+) Ajouter un logo                                                                                                    |        |
| Type d'entreprise                                                                                                    |        |
| Choisir un type d'entreprise                                                                                                    | $\sim$ |
|                                                                                                    |        |
|                                                                                                    |        |
|                                                                                                    |        |
|                                                                                                    |        |
|                                                                                                    |        |

Ici, on choisira le nom du calendrier avec un logo si vous le souhaitez et choisissez le type de service de l'entreprise. Ensuite, on clique sur "Créer un calendrier".

|         | Étape 2 sur 3                                                                                                    |
|---------|----------------------------------------------------------------------------------------------------|
|         | Ajoutez vos services<br>Nous allons à présent ajouter des services à votre calendrier. Commencez par ajouter ceux<br>que vous connaissez. Vous pourrez en ajouter d'autres par la suite. |
| Ę, ,    | Consultation initiale<br>1 heure, Lun-Dim, 9:00 AM - 5:00 PM                                                                                                    |
| 1 1 👝 📣 |                                                                                                    |
| 00      |                                                                                                    |
|         |                                                                                                    |
|         | ← Précédent Continuer                                                                                                    |

2ème étape on va pouvoir ajouter des services, quelle jour, heure etc....

Mais on va cliquer sur ajouter un autre service.

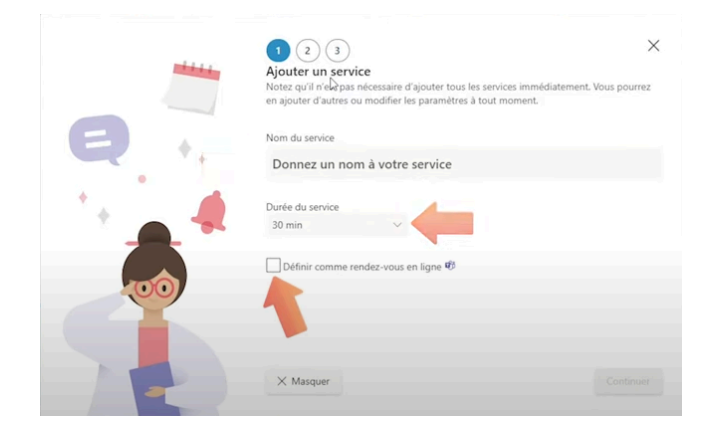

Dans cet onglet on pourra paramétrer la durée du service ou définir comme un rendez-vous sur "Teams".

Après cette configuration de 3 étapes, on reviendra sur cette page là.

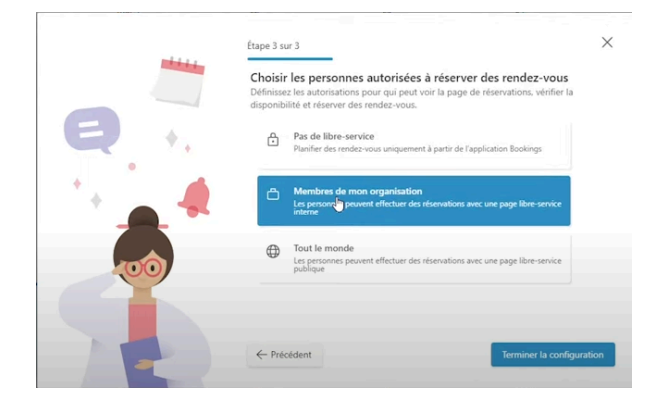

C'est là qu'on va définir les personnes qui on aura droit pour s'inscrire ou réserver des créneaux. Juste en cliquant sur le paramètre, puis on pourra finir le paramétrage.

Après un petit chargement on aura un lien, qui permettra déjà à réserver des créneaux.

## **INFORMATION ENTREPRISE**

Cette fonction nous permet de parcourir les menus déroulant, le calendrier, l'ensemble des informations. Dans la vidéo (lien à la première page dans la présentation, veuillez aller à 6 min 42). Toutes les informations sont dit et expliquer.(lien de la vidéo : https://www.youtube.com/watch?v=faRPY8ehcsg)

## **MODULE SERVICES**

Pour ajouter un nouveau service, on ira d'abord dans l'onglet

|                               | Puis | 0                                                            | "Aiouter un nouveau serveur"(Ils ont |
|-------------------------------|------|--------------------------------------------------------------|--------------------------------------|
| Informations sur l'entreprise |      | Service de reservation 1 1 2 1 1 1 1 1 1 1 1 1 1 1 1 1 1 1 1 |                                      |
| Services                      |      |                                                              |                                      |
| 8 Employés                    |      | Q Rechercher                                                 |                                      |
| E Clients                     |      | Aiouter un nouveau serveur                                   | -                                    |
| Page de réservation           |      |                                                              |                                      |
| Calendrier                    |      |                                                              |                                      |

fait une erreur Microsoft en traduisant)

On va paramétrer les champs suivant :

| Ajouter un service                                                                      |     |                                                  |
|-----------------------------------------------------------------------------------------|-----|--------------------------------------------------|
| Détails de base                                                                         | ŧ   | Reservation 2                                    |
| <ul> <li>Options de disponibilité</li> <li>Affecter des membres du personnel</li> </ul> |     | Créneau de réservation formation <u>Bookings</u> |
| <ul> <li>Champs personnalisés</li> <li>Rappels et notifications</li> </ul>              | 0   | Emplacement                                      |
| Options de publication<br>Afficher ce service sur la page<br>de réservation             | ٩   | Durée<br>0 ↓ jours 0 ↓ h 30 ↓ min<br>● Marge     |
|                                                                                         | \$€ | Prix non fixé 🗸 🗸                                |
|                                                                                         | P   | Notes                                            |
|                                                                                         | 03  | Nombre maximal de participants          1        |
|                                                                                         |     |                                                  |

Après avoir appuyé sur " Ajouter un nouveau Serveur ", on peut maintenant paramétrer le nom du service, sa description, où il se situe, mais on peut ajouter les salles disponibles de l'entreprise.

La notion réunion en ligne (qui permet de créer un lien Teams automatiquement).

La durée de la réservation (Combien de temps le service dura)

Les marges (C'est pour la visio, une technique ou pause café)

Il y a les prix ou une politique de facturation , des Notes et le nombre de personnes simultanées.

L'autorisation pour les clients à gérer leurs créneaux. Pour qu'il peuvent la modifier ou la supprimer en cas d' imprévus.

| Ajouter un service                                                                      |                                                                                                    |
|-----------------------------------------------------------------------------------------|----------------------------------------------------------------------------------------------------|
| Détails de base                                                                         | Stratégie de planification                                                                                                    |
| Options de disponibilité                                                                | Utiliser la stratégie de planification et de disponibilité en ligne par défaut                                                                                             |
| <ul> <li>Affecter des membres du<br/>personnel</li> <li>Champs personnalisés</li> </ul> | Intervalles de temps<br>Afficher les heures disponibles par<br>incréments de                                                                                               |
|                                                                                         | Délai minimal<br>Délai minimum pour les réservations<br>et les annulations                                                                                                 |
| Options de publication<br>Afficher ce service sur la page<br>de réservation             | Délai maximal<br>Nombre maximal de jours où une<br>réservation peut être avancée dans                                                                                      |
|                                                                                         | Disponibilité<br>En général, un service peut être réservé lorsque le personnel<br>associé est disponible. Vous pouvez personnaliser davantage<br>ce complément ci-dessous. |
|                                                                                         | Disponibilité générale :                                                                                                    |
|                                                                                         | Possibilité de réservation lorsque le personnel est dis $$                                                                                                    |
|                                                                                         | Définir une autre disponibilité pour une plage de dates                                                                                                    |
|                                                                                         |                                                                                                    |
|                                                                                         |                                                                                                    |

La stratégie de planification peut être modifiée, mais sinon il est paramétré automatiquement grâce au paramètre d'avant.

| Ajouter un service                                                          |                                                                             |
|-----------------------------------------------------------------------------|-----------------------------------------------------------------------------|
| Détails de base                                                             | Affecter du personnel au service                                            |
| Options de disponibilité                                                    | Autoriser des clients à choisir un personnel spécifique pour la réservation |
| S Affecter des membres du personnel                                         | Rechercher un membre du personnel                                           |
| ⑦ Champs personnalisés                                                      |                                                                             |
| Q Rappels et notifications                                                  | Guillaume Canet                                                             |
| Options de publication<br>Afficher ce service sur la page<br>de réservation | Sebastien-bouvier                                                           |
|                                                                             |                                                                             |
|                                                                             |                                                                             |
|                                                                             |                                                                             |
|                                                                             |                                                                             |
|                                                                             |                                                                             |
|                                                                             |                                                                             |
|                                                                             |                                                                             |

Permet d'ajouter les membres qui peuvent paramétrer ou disponible pour le service.

| Détails de base                                                                                                    | Informations client                                                                                                    |                                                                                                    |
|----------------------------------------------------------------------------------------------------|----------------------------------------------------------------------------------------------------|----------------------------------------------------------------------------------------------------|
| Options de disponibilité     Affecter des membres du     personnel     Champs personnalisés     Rappels et notifications | <ul> <li>Adresse de courrier du client</li> <li>Numéro de téléphone</li> <li>Adresse du client</li> <li>Commentaires sur le client</li> </ul> | <ul> <li>Obligatoire</li> <li>Obligatoire</li> <li>Obligatoire</li> <li>Obligatoire</li> <li>Obligatoire</li> </ul> |
| Options de publication<br>Afficher ce service sur la page<br>de réservation                                              | Champs personnalisés<br>Aucun champ personnalisé n'est sélectionné.<br>(a) Ajouter un champ personnalisé                                      |                                                                                                    |
|                                                                                                    |                                                                                                    |                                                                                                    |

C'est là où on est obligé d'entrer le champ avec l'adresse mail, numéro de téléphone ou adresse du client.

| Détails de base                                   | Notifications par courrier et par SMS                                                        |                                |
|---------------------------------------------------|----------------------------------------------------------------------------------------------|--------------------------------|
| <ul> <li>Details de base</li> </ul>               |                                                                                              |                                |
| Options de disponibilité                          | Avertir l'entreprise par courrier lors de la création ou de la                               | modification d'une réservation |
| Affecter des membres du personnel                 | Envoyer une invitation à une réunion au client, en plus du                                   | courrier de confirmation.      |
| ⑦ Champs personnalisés                            | Informations supplémentaires pour le cour                                                    | rier de                        |
| Q Rappels et notifications                        | confirmation                                                                                 |                                |
| Options de publication                            | ≪ A A° B I <u>U</u> <u>2</u> ∨ <u>A</u> ∨ ≡ ≡                                                | +E                             |
| Afficher ce service sur la page<br>de réservation | Ajoutez des informations et des liens supplémentaires que ve<br>leur message de confirmation | os clients recevront dans      |
|                                                   | Rappels et confirmations                                                                     |                                |
|                                                   | Ajouter un rappel par e-mail                                                                 |                                |
|                                                   |                                                                                              |                                |
|                                                   | 1 jour avant :                                                                               | 0 🗊                            |

Dernière partie c'est là où on envoie des rappel, SMS ou Adresse mail.

J'espère que ce document sera utile pour les employés d'Ermes pour paramétrer BOOKING. S'il y a des questions je suis là pour aider. Le lien de la vidéo est dans la présentation.

## Mettre en place plusieurs participants

Pour mettre plusieurs participants, il faut tout d'abord que la personne créer une réservation.

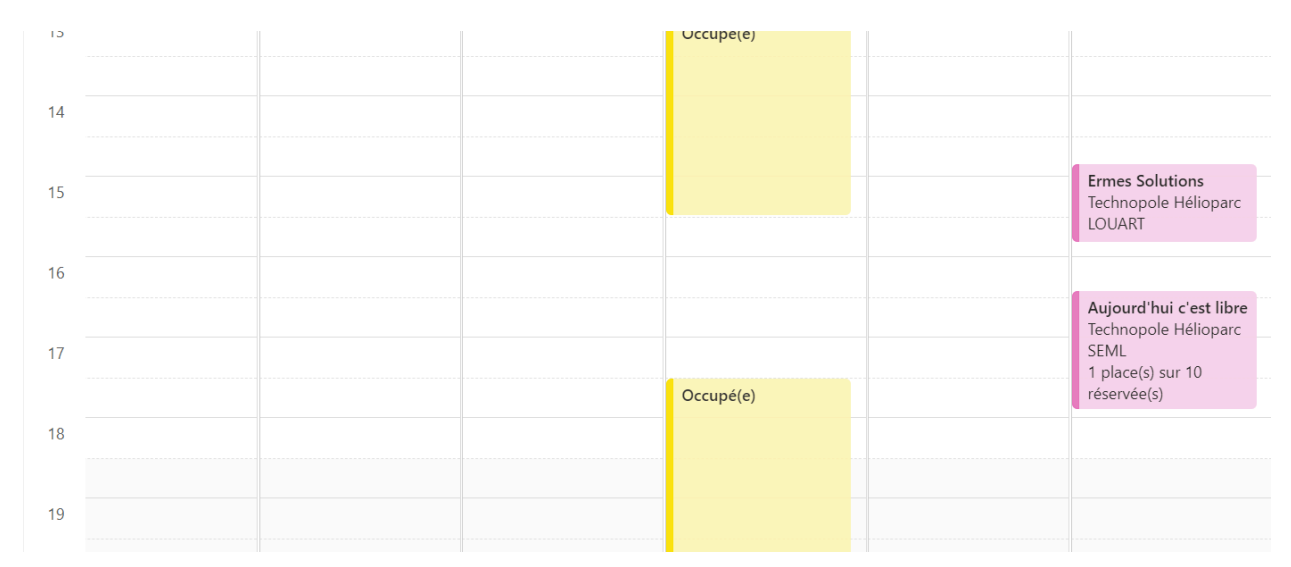

Dès que la personne à créer une réservation, on va cliquer sur lui, clic gauche

on aura cette page qui va apparaître.

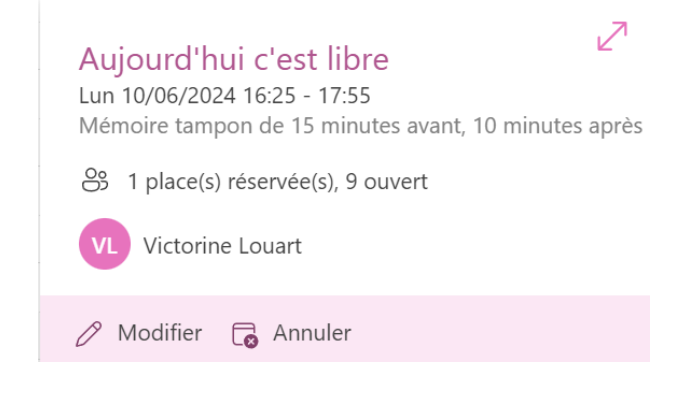

Modifier :

| ŝ   | Aujourd'h                      | nui c' | est libre          | 1 plac | (s) sur 10 r | réservée(s)      |    |            |          |                         |                                        |                            | G Annuler        | ×   |
|-----|--------------------------------|--------|--------------------|--------|--------------|------------------|----|------------|----------|-------------------------|----------------------------------------|----------------------------|------------------|-----|
| Dét | ails du servio                 | ce     |                    |        |              |                  | Em | ployés     |          |                         |                                        |                            |                  | Î   |
| 6   | Nombre maximal<br>participants | de     |                    |        |              |                  | 8  | VL         | Victorin | ie Louart $	imes$       | Recherche                              | r un membre o              | du personnel     |     |
|     | 10                             |        | $\hat{\mathbf{v}}$ |        |              |                  |    | Employ     | és       |                         |                                        |                            |                  | - 1 |
| G   | Début<br>10/06/2024            |        | 16:25              |        | ~            |                  |    | $\bigcirc$ | E        | ERMES<br>Disponible     |                                        |                            |                  |     |
|     | 10/06/2024                     |        | 17:55              |        | ~            | Toute la journée |    | $\bigcirc$ | мн       | Marie-Pie<br>Disponible | rre HOLVEC                             | K                          |                  |     |
|     | Plus d'options                 |        |                    |        |              |                  |    | 0          | HL       | Hypnolog<br>Occupé(e)   | <b>jue Patrick L</b><br>Calendrier per | OUART<br>sonnel) entre 17: | 30-20:00         | Ŧ   |
|     |                                |        |                    |        |              |                  |    |            |          |                         | Ignorer                                | Mettre à                   | jour la réservat | ion |

A gauche c'est pour ajouter d'autres participants, modifier les horaires et changer la date. A droite on peut ajouter des employés.

On va appuyer sur les bulles pour ajouter

|              |                                                                           | 🕞 Annuler        | ×  |
|--------------|---------------------------------------------------------------------------|------------------|----|
| HL Hypnold   | ogue Patrick LOUART $	imes$ VL Victorine                                  | Louart $	imes$   | *  |
| Rechercher u | n membre du personnel                                                     |                  |    |
| Employés     |                                                                           |                  |    |
|              | ERMES<br>Disponible                                                       |                  |    |
| мн           | Marie-Pierre HOLVECK<br>Disponible                                        |                  |    |
| I HL         | Hypnologue Patrick LOUART<br>Occupé(e) (Calendrier personnel) entre 17:30 | 0-20:00          | *  |
|              | Ignorer Mettre à jo                                                       | our la réservati | on |

Maintenant on va mettre à jour la réservation, on clic sur le bouton vert

| Pas de personnel | AC All Company | E ERMES | нь ну                                               | pnologue | MH Marie-Pierre                                                  | VL Victorine Lou                                                 |
|------------------|----------------|---------|-----------------------------------------------------|----------|------------------------------------------------------------------|------------------------------------------------------------------|
| 13               |                |         | Occupé(e)                                           |          |                                                                  |                                                                  |
| 14               |                |         |                                                     |          |                                                                  |                                                                  |
| 15               |                |         |                                                     |          |                                                                  | Ermes Solutions<br>Technopole Hélioparc<br>LOUART                |
| 16               |                |         | Aujourd'h                                           |          | Aujourd'hui c'est libre                                          | Aujourd'hui c'est libre                                          |
| 17               |                |         | c'est libre<br>Technopol<br>Hélioparc<br>1 place(s) | Occupé   | Technopole Hélioparc<br>SEML<br>1 place(s) sur 10<br>réservée(s) | Technopole Hélioparc<br>SEML<br>1 place(s) sur 10<br>réservée(s) |
| 18               |                |         |                                                     | (e)      |                                                                  |                                                                  |
| 19               |                |         |                                                     |          |                                                                  |                                                                  |

On aura 3 parties qui vont apparaître, pour les personnes qu'on a ajoutées.

Pour supprimer, les trois, on fait clic gauche

|                                                                  |               |                                                                                             |  | LOUART                                                                                      |  |
|------------------------------------------------------------------|---------------|---------------------------------------------------------------------------------------------|--|---------------------------------------------------------------------------------------------|--|
| Aujourd'h<br>c'est libre<br>Technopol<br>Hélioparc<br>1 place(s) | Occupé<br>(e) | Aujourd'hui c'est libre<br>Technopole Hélioparc<br>SEML<br>1 place(s) sur 10<br>réservée(s) |  | Aujourd'hui c'est libre<br>Technopole Hélioparc<br>SEML<br>1 place(s) sur 10<br>réservée(s) |  |

On aura les 3 partis qu'on a vient de créer, qu'on peut soit modifier, soit supprimé.

Puis clic droite pour soit annuler, modifier, afficher

On clic sur Annuler.

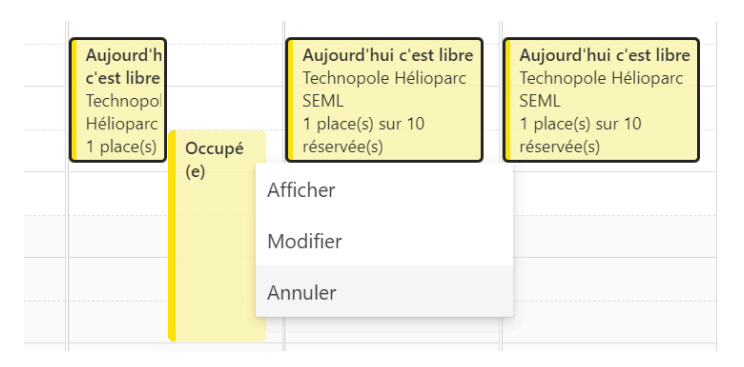

les partis seront supprimés.